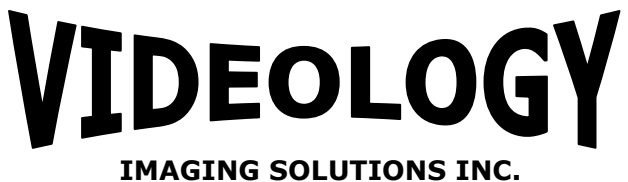

Original Equipment Manufacturer

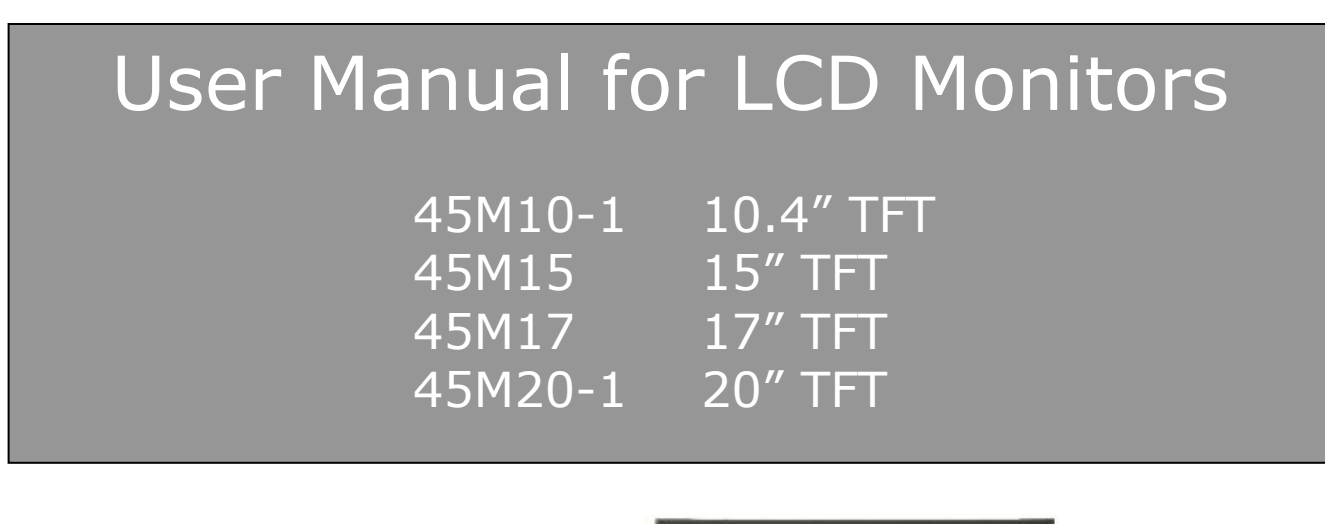

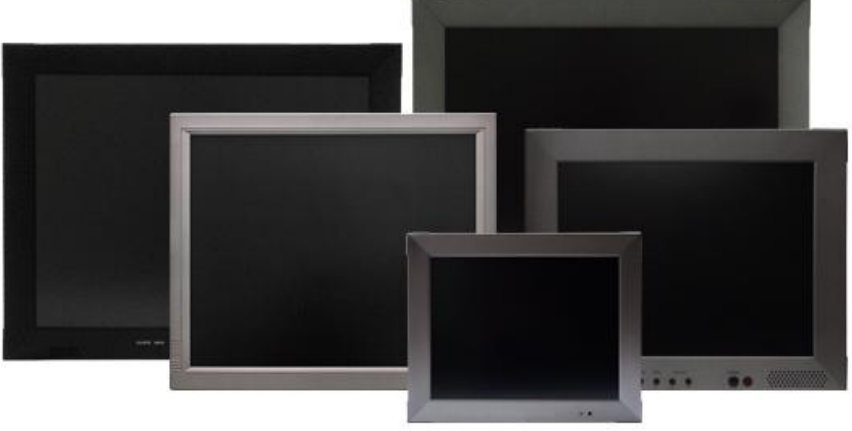

**Prior to Using This Document:** Videology reserves the right to modify the information in this document as necessary and without notice. It is the user's responsibility to be certain they possess the most recent version of this document by going to <u>www.videologyinc.com</u>, searching for the model number, and comparing revision letters on the respective document, located in the document's footer.

For technical assistance with this product, please contact the supplier from whom the product was purchased.

Videology Imaging Solutions, Inc. USA

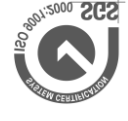

37M Lark Industrial Parkway Greenville, RI 02828 Tel: 401-949-5332 Fax: 401-949-5276 www.videologyinc.com Videology Imaging Solutions, B.V. Europe Neutronenlaan 4 NL-5405 NH Uden, Netherlands Tel: +31 (0) 413-256261 Fax: +31 (0) 413-251712 www.videology.nl

| Doc # INS-45MX-Series | Issue Date: 9/28/2011 |
|-----------------------|-----------------------|
| Revision: E           | Page 1 of 26          |

## **Table of Contents**

| 1. Document History                                  | 3  |
|------------------------------------------------------|----|
| 2. Warning                                           | 3  |
| 3. Precautions                                       | 3  |
| 3.1. Safety                                          | 3  |
| 3.2. Installation                                    | 4  |
| 3.3. Cleaning                                        | 4  |
| 4. Federal Communications Commission (FCC) Statement | 4  |
| 5. Features                                          | 5  |
| 5.1. 45M10-1 10.4" TFT                               | 5  |
| 5.2. 45M15 15" TFT                                   | 5  |
| 5.3. 45M17 17" TFT                                   | 5  |
| 5.4. 45M20-1 20″ TFT                                 | 5  |
| 6. Operating Instructions                            | 6  |
| 6.1. Control for 10", 15" and 20" LCDs               | 6  |
| 6.2. Control for 17" LCD                             | 7  |
| 7. Connectors                                        | 8  |
| 7.1. 10.4" Monitor Back Panel                        | 8  |
| 7.2. 17" Monitor Back Panel                          | 9  |
| 7.3. 15", 20" Monitor Back Panel                     |    |
| 8. OSD Architecture                                  |    |
| 8.1. Video Function 10", 15", 20"                    |    |
| 8.2. Video Function (PC Mode Only) 10", 15", 20"     |    |
| 8.3. OSD Functions for 17" (45M17)                   |    |
| 8.3.1. Source                                        |    |
| 8.3.2. Item (Hot key, simple operation)              |    |
| 8.3.3. OSD Menu                                      |    |
| 8.4. Audio Function (10", 15" 20")                   |    |
| 9. LCD Monitor Mounting Guide                        |    |
| 9.1. Desktop Mount                                   |    |
| 9.2. Wall / VESA mount                               |    |
| 10. Device Connectors                                |    |
| 11. Specifications                                   |    |
| 12. Appendixes                                       | 23 |
| 12.1. Troubleshooting                                |    |
| 12.2. Package Contents                               |    |
| 13. Remote Control                                   |    |
| 13.1. Remote Control For 10", 15", 20" LCDs          | 24 |
| 13.2. Remote Control for 17" LCD                     | 25 |
| 14. Contact Information                              |    |
|                                                      |    |

| Doc # INS-45MX-Series | Issue Date: 9/28/2011 |
|-----------------------|-----------------------|
| Revision: E           | Page 2 of 26          |

## 1. Document History

| Revision | Issue Date | Reason                                                           | CN#     |
|----------|------------|------------------------------------------------------------------|---------|
| Rev A    | 09-21-2007 | Initial release                                                  | 05-0688 |
| Rev B    | 07-24-2006 | Added 45M10-1, removed 45M10                                     | 06-0153 |
| Rev C    | 12-07-2007 | Added 45M20                                                      | 07-0228 |
| Rev D    | 06/29/2010 | Added 45M20DX                                                    | 10-0102 |
| Rev E    | 08/17/2011 | New model for 17" monitor, all sections updated, removed 45M20DX | 11-0101 |

## 2. Warning

TO REDUCE THE RISK OF FIRE OR ELECTRIC SHOCK: DO NOT EXPOSE THIS PRODUCT TO RAIN OR MOISTURE. DO NOT INSERT ANY METALLIC OBJECT THROUGH VENTILATION GRILLS.

## CAUTION:

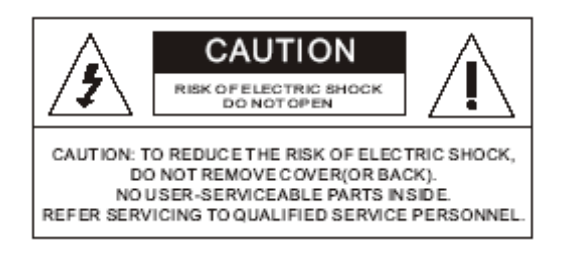

#### **Explanation of Graphical Symbols**

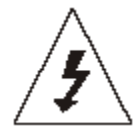

The lightning flash with arrowhead symbol, within an equilateral triangle, is intended to alert the user to the presence of non-insulated dangerous voltage within the product's enclosure that may be of sufficient magnitude to constitute a risk of electric shock to persons.

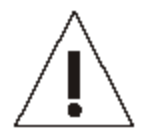

The exclamation point within an equilateral triangle is intended to alert the user to the presence of important operating and maintenance (servicing) instructions in the literature accompanying the product.

## 3. Precautions

#### 3.1. Safety

Should any liquid or solid object fall into the cabinet, unplug the unit and have it checked by the qualified personnel before operating it any further. Unplug the unit from the wall outlet if it is not going to be used for several days or more. To disconnect the cord, pull it out by the plug. Never pull the cord itself. Allow adequate air circulation to prevent internal heat built-up. Do not place the unit on surfaces (rugs, blankets, etc.) or near materials (curtains, draperies) that may block the ventilation holes.

| Doc # INS-45MX-Series | Issue Date: 9/28/2011 |
|-----------------------|-----------------------|
| Revision: E           | Page 3 of 26          |

## 3.2. Installation

Do not install the unit in an extremely hot or humid place or in a place subject to excessive dust or mechanical vibration. The unit is not designed to be waterproof. Exposure to rain or water may damage the unit.

## 3.3. Cleaning

Clean the unit with a slightly damp soft cloth. Use a mild household detergent. Never use strong solvents such as thinner or benzine as they might damage the finish of the unit.

Retain the original carton and packing materials for safe transport of this unit in the future.

## 4. Federal Communications Commission (FCC) Statement

This Equipment has been tested and found to comply with the limits for a Class B digital device, pursuant to Part 15 of the FCC rules. These limits are designed to provide reasonable protection against harmful interference in a residential installation. This equipment generates, uses and can radiate radio frequency energy and, if not installed and used in accordance with the instructions, may cause harmful interference to radio communications. However, there is no guarantee that interference will not occur in a particular installation. If this equipment does cause harmful interference to radio or television reception, which can be determined by turning the equipment off and on, the user is encouraged to try to correct the interference by one or more of the following measures:

- Reorient or relocate the receiving antenna.
- Increase the separation between the equipment and receiver.
- Connect the equipment into an outlet on a circuit different from that to which the receiver is connected.
- Consult the dealer or an experienced radio/TV technician for help.

You are cautioned that changes or modifications not expressly approved by that party responsible for compliance could void your authority to operate the equipment.

This device complies with Part 15 FCC Rules. Operation is subject to the following two conditions:

(1) This device may not cause harmful interference.
 (2) This device must accept any interference received including interference that may cause undesired performance.

| Doc # INS-45MX-Series | Issue Date: 9/28/2011 |
|-----------------------|-----------------------|
| Revision: E           | Page 4 of 26          |

## 5. Features

#### 5.1. 45M10-1 10.4" TFT

- NTSC/ PAL Auto Selectable
- IR Remote Control Enabled
- Inputs/Outputs: 2 BNC Composite Video, S-Video, 2CH Audio (RCA) & PC IN
- Auto Termination 75 Ohms
- VESA Standard Bracket & Desktop Mount
- Easy OSD Menu User Interface
- Wall Mountable

#### 5.2. 45M15 15" TFT

- NTSC/ PAL Auto Selectable
- 2/4 H Adaptive Comb Filter For Y/C Separation
- IR Remote Control Enabled
- Inputs/Outputs: 2 BNC Composite Video, S-Video, 2CH Audio (RCA) & PC IN
- Auto Termination 75 Ohms
- VESA Standard Bracket & Desktop Mount
- Easy OSD Menu User Interface
- Wall Mountable

#### 5.3. 45M17 17" TFT

- NTSC/ PAL Auto Selectable
- Ultra High Resolution (1280 x 1024 Pixels)
- IR Remote Control Enabled
- Inputs/Outputs: 1 BNC Composite Video, S-Video, 1CH Audio (RCA) & PC IN
- Auto Termination 75 Ohms
- VESA Standard Bracket & Desktop Mount
- Easy OSD Menu User Interface
- Wall Mountable
- 3D Comb Filter
- 3D De-interlace technology
- PIP Control (only in PC/Video Mode)
- Built-in Speakers

#### 5.4. 45M20-1 20" TFT

- NTSC/PAL Auto Selectable
- 450 cd/m2 Brightness
- IR Remote Control Enabled
- Inputs/Outputs: 2 BNC Composite Video, S-Video, 2CH Audio (RCA) & PC IN
- Auto Termination 75 Ohms
- VESA Standard Bracket & Desktop Mount
- Easy OSD Menu User Interface
- Wall Mountable

| Doc # INS-45MX-Series | Issue Date: 9/28/2011 |
|-----------------------|-----------------------|
| Revision: E           | Page 5 of 26          |

## 6. Operating Instructions

## 6.1. Control for 10", 15" and 20" LCDs

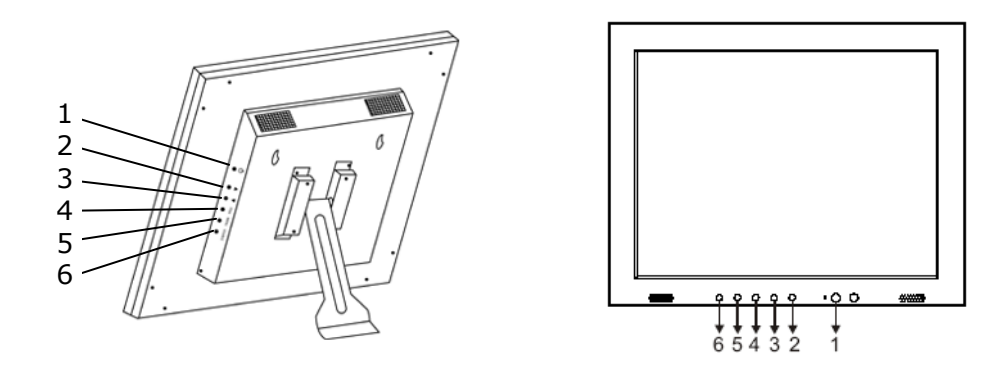

Figure 1. 10.4" LCD Monitor

Figure 2. 15", 20" LCD Monitors

#### 1. Power

Monitor power ON / OFF. At OFF mode, monitor will be at standby status Green Light -- Power On Red Light -- Standby mode

## 2. Adjust 🗘

Increase the value on the OSD menu or turn ON / OFF function

## 3. Adjust 🖒

Decrease the value on the OSD menu or turn ON / OFF function

#### 4. Item

Chose sub menu from Audio / Video / Image Press again to enter selected option

## 5. **Menu**

OSD menu ON / OFF control

## 6. **Source**

Select input signal from AV1, AV2, S-Video or PC

Note: Push "menu" and "up" to put into key-lock mode, and push again to unlock.

| Doc # INS-45MX-Series | Issue Date: 9/28/2011 |
|-----------------------|-----------------------|
| Revision: E           | Page 6 of 26          |

## 6.2. Control for 17" LCD

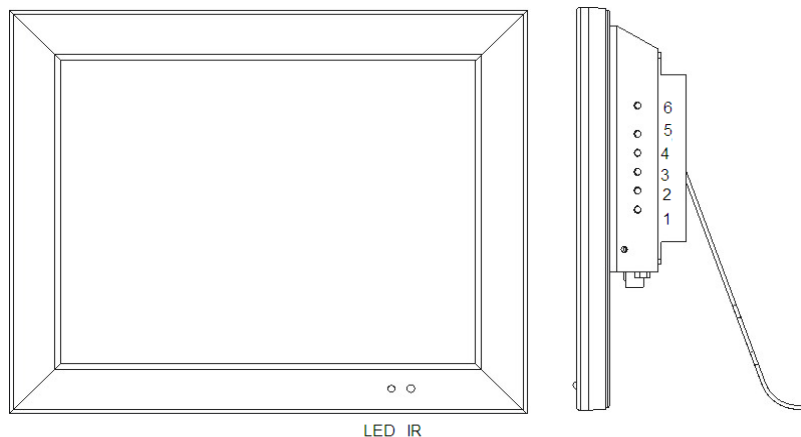

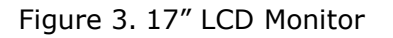

#### 1. Power

Monitor power ON / OFF. At OFF mode, monitor will be at standby status Green Light -- Power On Red Light -- Standby mode

## 2. Adjust 🗘

Increase the value on the OSD menu or turn ON / OFF function

## 3. Adjust 🖒

Decrease the value on the OSD menu or turn ON / OFF function

#### 4. Item/Select

Choose sub menu Hot key selection for Brightness/ Contrast/ Backlight/ Sharpness/ Hue/ Color/ Volume Press again to enter selected option

#### 5. Menu/Function

OSD menu ON / OFF control

#### 6. Source

SDE: Select input signal from AV1, S-Video or PC. SHDE: Select input signal from AV1, AV2, S-Video, PC, HD. Used as "Return/Exit" function in OSD menu

**\*\*\***Push "Menu" and "Up" into key-lock mode, and push again into unlock.\*\*\*

| Doc # INS-45MX-Series | Issue Date: 9/28/2011 |
|-----------------------|-----------------------|
| Revision: E           | Page 7 of 26          |

## 7. Connectors

7.1. 10.4" Monitor Back Panel

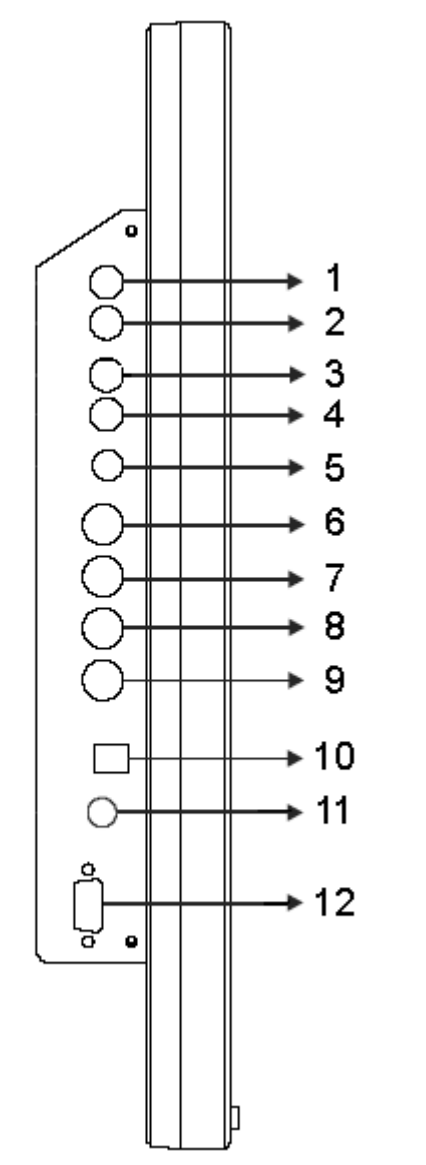

Figure 1. 10.4" Back Panel

| AUDIO 2 OUT                                  |
|----------------------------------------------|
| Audio looping outputs for AUDIO 2            |
| AUDIO 2 IN                                   |
| Stereo Audio Signal Input, this input is for |
| PC or Av2 or S-Video (refer to note below)   |
| AUDIO 1 OUT                                  |
| Audio looping outputs for AUDIO 1            |
| AUDIO 1 IN                                   |
| Stereo Audio Signal Input, this input is for |
| Av1 (refer to note below)                    |
| Y/C IN (S-Video)                             |
| Y/C separated signal input                   |
| VIDEO 2 OUT                                  |
| Video looping output for VIDEO 2             |
| VIDEO 2 IN                                   |
| Composite signal Input for VIDEO 2           |
| VIDEO 1 OUT                                  |
| Video looping output for VIDEO 1             |
| VIDEO 1 IN                                   |
| Composite signal Input for VIDEO1            |
| Regulated DC12V Power Input                  |
| Audio Live Out                               |
|                                              |

12 **PC VGA IN** 

**Note:** Audio out is muted until video is present

|--|

|         | Audio 1      | Audio 2      |
|---------|--------------|--------------|
| PC      |              | $\checkmark$ |
| AV1     | $\checkmark$ |              |
| AV2     |              | $\checkmark$ |
| S-Video |              | $\checkmark$ |

| Doc # INS-45MX-Series | Issue Date: 9/28/2011 |
|-----------------------|-----------------------|
| Revision: E           | Page 8 of 26          |

## 7.2. 17" Monitor Back Panel

Connection: SDE Series

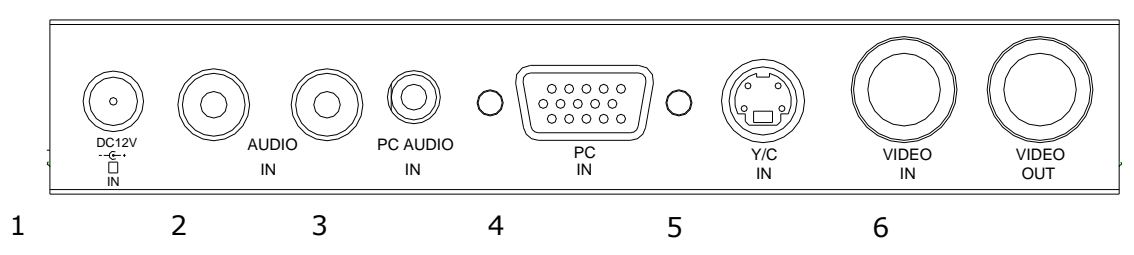

Figure 2. 17" Back Panel

- 1. Regulated DC12V Power Input
- 2. AUDIO R/L In Audio Signal Input, this input is for Video and Y/C
- 3. PC AUDIO IN
- 4. PC IN
- 5. Y/C IN (S-Video)
- 6. Video IN/OUT

| Doc # INS-45MX-Series | Issue Date: 9/28/2011 |
|-----------------------|-----------------------|
| Revision: E           | Page 9 of 26          |

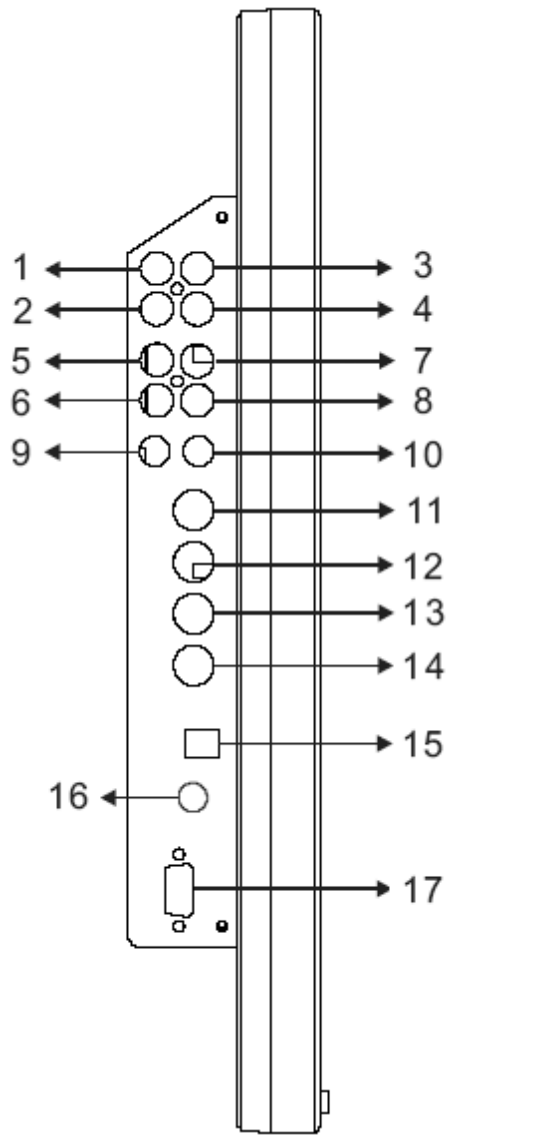

Figure 3. 15", 20" Back Panel

- 2,4 AUDIO 2 IN (L/R) Stereo Audio Signal Input, this input is for PC or Av2 or S-Video (refer to note below) AUDIO 2 OUT (L/R) 1,3 Audio looping outputs for AUDIO 2 6,8 AUDIO 1 IN (L/R) Stereo Audio Signal Input, this input is for Av1 (refer to note below) 5,7 AUDIO 1 OUT (L/R) Audio looping outputs for AUDIO 1 9 Y/C IN (S-Video) Y/C separated signal input 10
- Y/C OUT (S-Video) Y/C separated signal looping output
   VIDEO 2 OUT Video looping output for VIDEO 2
   VIDEO 2 IN
- Composite signal Input for VIDEO 2 13 VIDEO 1 OUT Video looping output for VIDEO 1 14 VIDEO 1 IN Composite signal Input for VIDEO1 15 Regulated DC12V Power Input (500mA) 16 External Speakers Out

**External Speakers Out** Stereo L/R, 2w x 2w/8 ohms Mutes internal speakers

## 17 **PC VGA IN**

Note: Audio out is muted until video is present

Audio Connections

|         | Audio 1      | Audio 2      |
|---------|--------------|--------------|
| PC      |              | $\checkmark$ |
| AV1     | $\checkmark$ |              |
| AV2     |              | $\checkmark$ |
| S-Video | $\checkmark$ |              |

| Doc # INS-45MX-Series | Issue Date: 9/28/2011 |
|-----------------------|-----------------------|
| Revision: E           | Page 10 of 26         |

## 8. OSD Architecture

8.1. Video Function 10", 15", 20"

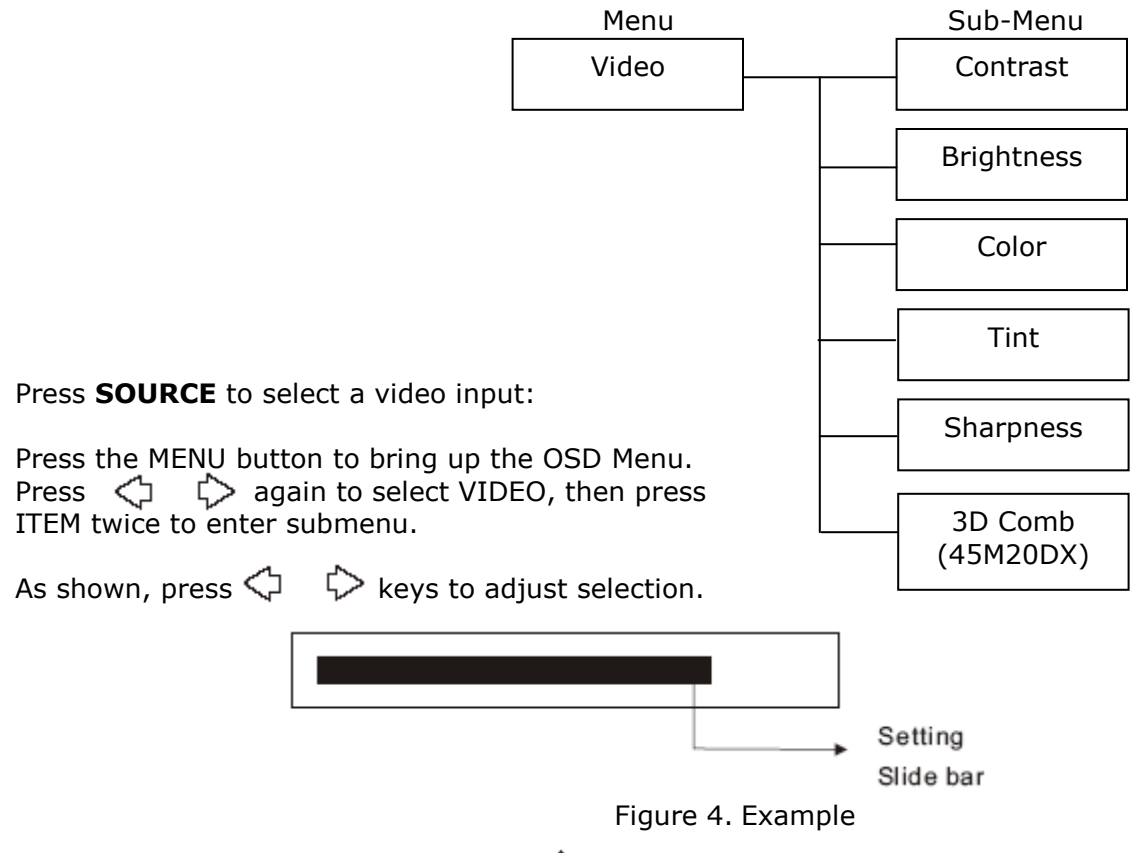

## Note: In remote control, press 🔘 🔘 key to adjust.

(After adjustment, the monitor will store new settings)

#### Contrast

Permits adjustment for contrast between light or dark areas of the picture.

#### Brightness

Adjusts the overall picture shade and brightness. Tip: Use the Brightness to make details in the dark areas of the picture to be just visible, and Contrast to brighten the picture without causing video noise and foreheads to turn white.

#### Color

Adds color to the black and white picture content (of a color signal), and is usually set for viewer's preference in color saturation.

#### TINT

Adjusts the colors on the screen. Reds and yellows are most noticeable. Tint also sets for pleasing facial tones. **Note: Appears in NTSC mode only.** 

#### Sharpness

Sets the desired sharpening enhancement to the picture.

| Doc # INS-45MX-Series | Issue Date: 9/28/2011 |
|-----------------------|-----------------------|
| Revision: E           | Page 11 of 26         |

## 8.2. Video Function (PC Mode Only) 10", 15", 20"

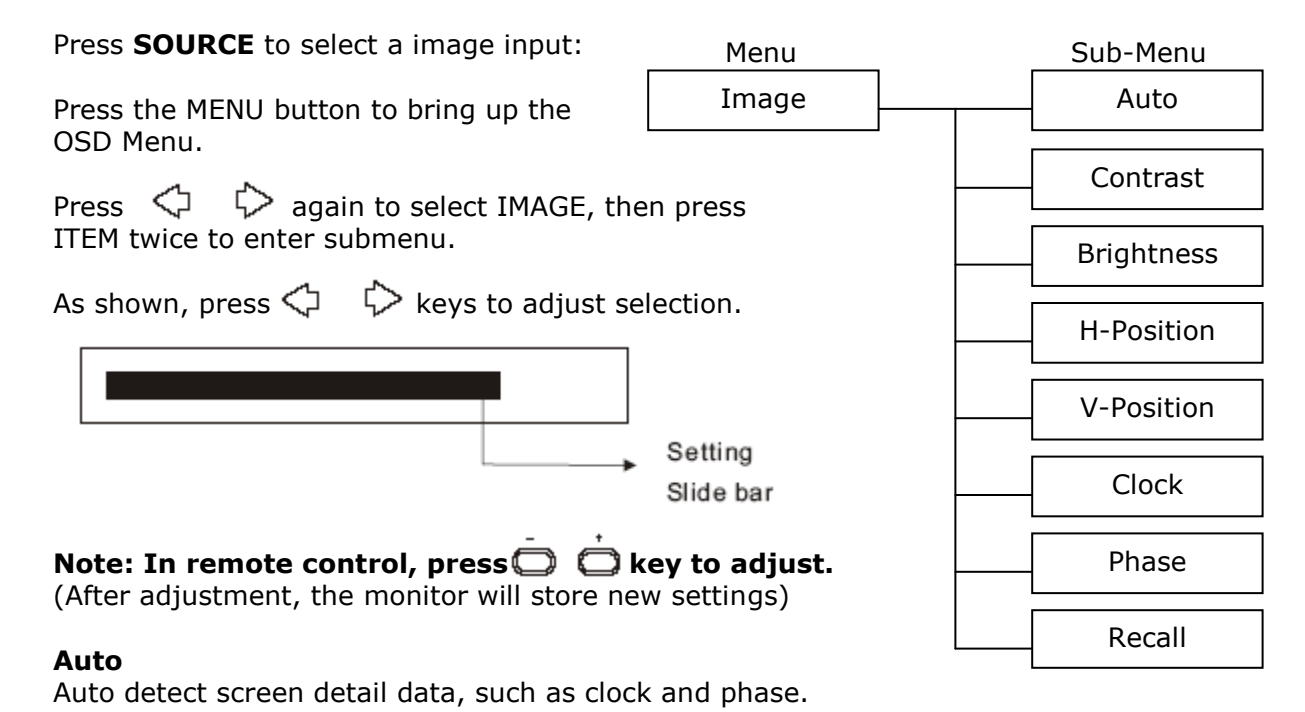

Contrast

Permits adjustment for contrast between light and dark areas of the picture.

#### Brightness

Adjusts the overall picture shade and brightness.

*Tip:* Use the Brightness to make details in the dark areas of the picture to be just visible, and Contrast to brighten the picture without causing video noise and foreheads to turn white.

#### **H-Position**

Allows adjustment for the horizontal position.

#### **V-Position**

Allows adjustment for the vertical position.

#### Clock

Is used to adjust to the best picture quality. It adjusts the number of the clock pixels across one timeline. Therefore it can affect the picture's position and size.

Note: Improper adjustment will caused image failure.

#### Phase

Is used to adjust to the best picture quality. It adjusts the sampling phase across one pixel at a time. When the phase is not adjusted properly, the picture will be unclear. Therefore this value should be carefully adjusted.

Note: Improper adjustment will caused image failure.

#### Recall

Sets the monitor to the original factory setting.

| Doc # INS-45MX-Series | Issue Date: 9/28/2011 |
|-----------------------|-----------------------|
| Revision: E           | Page 12 of 26         |

## 8.3. OSD Functions for 17" (45M17)

#### 8.3.1. Source

Push **Source**>button to selection the channel. SDE series: AV/SVIDEO/PC SHDE series: AV1/AV2/SVIDEO/PC/HD

#### 8.3.2. Item (Hot key, simple operation)

Use < **Item** > button as hot key to call out Adjust bar. Then use +/- button to increase/decrease the menu bar. (Brightness/Contrast/Backlight/Sharpness/Hue/Color /Volume)

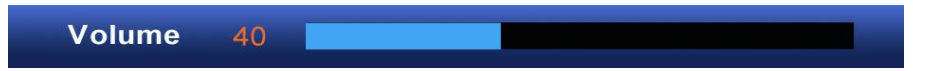

8.3.3. OSD Menu

Push <**Menu**>button to display the **Main menu.** 

Main menu includes (Picture), (Sound), (PIP), (Display), (Function) and (Exit) 6 categories.

Use **Select** ( $\blacktriangle \lor$ ) button to select the function category to be adjusted. Push the **Menu/OK** button to enter the selected category.

#### 8.3.3.1. PICTURE

| MENU                                                                            |                              |                                                                                                    | MENU                                                                            |                    |                                                                                                    |
|---------------------------------------------------------------------------------|------------------------------|----------------------------------------------------------------------------------------------------|---------------------------------------------------------------------------------|--------------------|----------------------------------------------------------------------------------------------------|
| Brightness<br>Contrast<br>Backlight<br>Sharpness<br>Hue<br>Color<br>Color Temp. | СК                           | <ul> <li>&gt; 50</li> <li>&gt; 50</li> <li>&gt; 8</li> <li>&gt; 50</li> <li>&gt; 50</li> <li>&gt; 60</li> </ul> | Brightness<br>Contrast<br>Backlight<br>Sharpness<br>Hue<br>Color<br>Color Temp. | СК                 | >       50         >       50         >       8         >       0         >       50         >       60 |
| Picture Sou                                                                     | nd 🖃 PIP 🗰 Display 편 Functio | on EXT Exit                                                                                                    | Picture Sour                                                                    | nd 🖃 PIP 井 Display | FI Function EXT Exit                                                                                    |
| (Moc                                                                            | le: AV, S-VIDEO,             | HD)                                                                                                    | (                                                                               | Mode: PC D-        | Sub)                                                                                                    |
|                                                                                 | MENU                         | Cold                                                                                                    | or Temp.                                                                        |                    |                                                                                                    |
|                                                                                 | Color Temp                   |                                                                                                    | Normal                                                                          |                    |                                                                                                    |
|                                                                                 | Red                          | <                                                                                                    |                                                                                 | > 130              |                                                                                                    |
|                                                                                 | Green                        | <                                                                                                    |                                                                                 | > 128              |                                                                                                    |
|                                                                                 | Blue                         | <                                                                                                    |                                                                                 | > 133              |                                                                                                    |
|                                                                                 |                              |                                                                                                    |                                                                                 |                    |                                                                                                    |

Picture 
 ● Sound 
 PIP 
 Display 
 Function 
 Exit
 (Color Temp.)

Use Select ( $\blacktriangle \nabla$ ) button to select the item to be adjusted.

Push <Menu> to confirm the selected item;

Use Select ( $\blacktriangle \lor$ ) button to adjust and then push <Source> button to return.

| Doc # INS-45MX-Series | Issue Date: 9/28/2011 |
|-----------------------|-----------------------|
| Revision: E           | Page 13 of 26         |

| MENU       | FUNCTION                                                                                                    | MODE          |
|------------|----------------------------------------------------------------------------------------------------|---------------|
| Brightness | Use Select ( $\blacktriangle \nabla$ ) button to increase/decrease the screen brightness.                                                                                                    | all           |
| Contrast   | Use Select ( $\blacktriangle \triangledown$ ) button to increase/decrease the screen contrast.                                                                                                    | all           |
| Back light | Use Select ( $\blacktriangle \nabla$ ) button to increase/decrease the screen backlight.                                                                                                    | all           |
| Sharpness  | Use Select ( $\blacktriangle \triangledown$ ) button to adjust the sharpness of the image.                                                                                                    | AV/S-video/HD |
| Hue        | Use Select ( $\blacktriangle \triangledown$ ) button to adjust the hue of the image.                                                                                                    | AV/S-video/HD |
| Color      | Use Select ( $\blacktriangle \blacksquare$ ) button to increase/decrease the image color saturation.                                                                                                    | AV/S-video/HD |
| Color Temp | Use Select (▲▼) button to select the desired color temperature.<br>There are <b>Normal / Warmer / Warm / Cool / Cooler / User</b> 6<br>modes. In User mode, push <menu> button to enter and adjust the<br/><b>Red/Green/Blue</b> color separately.</menu> | all           |

#### 8.3.3.2. SOUND

| MENU                                                       |     |           |             |                             |
|------------------------------------------------------------|-----|-----------|-------------|-----------------------------|
| Sound Mode<br>Bass<br>Treble<br>Balance<br>Speaker Enhance |     | User      |             | ><br>> 6<br>> 6<br>> 0<br>> |
| Picture Sound                                              | PIP | 🗰 Display | FI Function | EXIT Exit                   |

Use **Select** ( $\blacktriangle \lor$ ) button to select the item to be adjusted. Push **Menu** to confirm the selected item, use **Select** ( $\blacktriangle \lor$ ) button to adjust and then push <**Source**> button to return.

| MENU            | FUNCTION                                                                                      | MODE |
|-----------------|-----------------------------------------------------------------------------------------------|------|
| Sound Mode      | Use Select (▲) (▼) button to select                                                           | 211  |
| Sound Mode      | Theater//Music/News/Original/User 5 kinds of modes                                            | all  |
| Bass            | Use Select ( $\blacktriangle$ ) ( $\triangledown$ ) button to adjust the Bass                 | all  |
| Treble          | Use Select ( $\blacktriangle$ ) ( $\triangledown$ ) button to adjust the Treble               | all  |
| Balance         | Use Select ( $\blacktriangle$ ) ( $\triangledown$ ) button to adjust the left / right balance | all  |
| Speaker Enhance | Use Select (▲) (▼) button to select On/Off                                                    | all  |

| Doc # INS-45MX-Series | Issue Date: 9/28/2011 |
|-----------------------|-----------------------|
| Revision: E           | Page 14 of 26         |

## 8.3.3.3. PIP

Use **Select** ( $\blacktriangle \lor$ ) button to select the item to be adjusted. Push **Menu** to confirm the selected item, use **Select** ( $\blacktriangle \lor$ ) button to adjust and then push <**Source**> button to return.

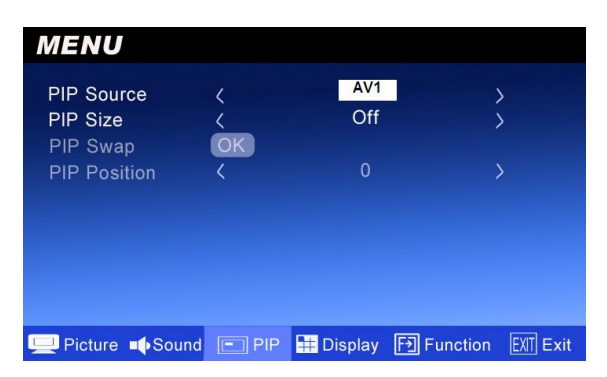

| MENU         | FUNCTION                                                                                                    |
|--------------|----------------------------------------------------------------------------------------------------|
| PIP Source   | Use Select ( $\blacktriangle \nabla$ ) button to select the source of sub-picture.                                                            |
| PIP Size     | Use Select (▲▼) button to select the size of sub-picture Small/Medium/Large/1+1/Off. Off means PIP function is turned off.                    |
| PIP Swap     | Push <menu> button to switch the main picture and sub-picture. (This function works only when sub-picture exists)</menu>                      |
| PIP Position | Use Select (▲ ▼) button to select the position of sub-picture(0~5)<br>4 corners and center.(This function works only when sub-picture exists) |

## 8.3.3.4. Display

Use Select ( $\blacktriangle \lor$ ) button to select the item to be adjusted. Push Menu to confirm the selected item , use Select ( $\blacktriangle \lor$ ) button to adjust and then push <Source> button to return.

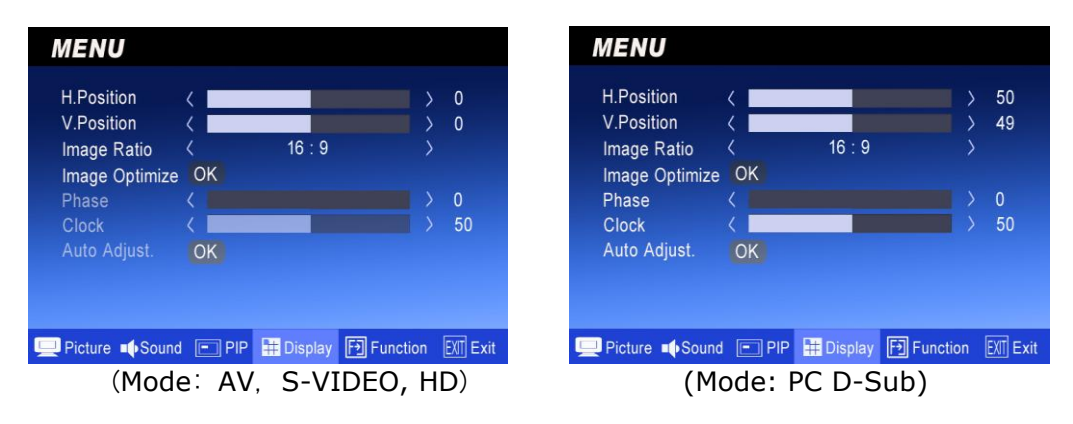

| MENU        | FUNCTION                                                                                                    | MODE |
|-------------|----------------------------------------------------------------------------------------------------|------|
| H. Position | Use Select ( $\blacktriangle \triangledown$ ) button to adjust the horizontal position of the image.          | all  |
| V. Position | Use Select ( $\blacktriangle \triangledown$ ) button to adjust the vertical position of the image.            | all  |
|             | Use Select ( $\blacktriangle \triangledown$ ) button to select the image ratio.                               |      |
| Image Ratio | PC mode : 4:3/16:9                                                                                            | all  |
|             | AV/S-VIDEO mode : 4:3/16:9/14:9/Movie/Panorama                                                                |      |
| Image       | Push <menu> button to enter the sub-menu and use Select (<math>\blacktriangle \nabla</math>) button to</menu> |      |
| Optimize    | adjust/select                                                                                                 | ali  |
| Phase       | Use Select ( $\blacktriangle \triangledown$ ) button to increase/decrease the noise on the screen.            | PC   |
| Clock       | Use Select ( $\blacktriangle \triangledown$ ) button to increase/decrease the snowflake noise on the screen.  | PC   |
| Auto Adjust | Push <menu> button to adjust the best image.</menu>                                                           | PC   |

| Doc # INS-45MX-Series | Issue Date: 9/28/2011 |
|-----------------------|-----------------------|
| Revision: E           | Page 15 of 26         |

#### Image Optimize

| MENU          |           |                 |                   |
|---------------|-----------|-----------------|-------------------|
|               | Ima       | ige Optimize.   |                   |
| MADI.         | <         | Auto            | >                 |
| DCDI          | <         | ON              | >                 |
| CCS           |           | Standard        |                   |
| DNR           |           | Low             |                   |
| Auto Color    | OK        |                 |                   |
|               |           |                 |                   |
| Picture 🌓 Sou | ind 🔳 Pli | P 🗰 Display 🗗 F | unction EXIT Exit |
| (Mode         | : AV, 1   | S-VIDEO, HI     | <b>)</b> )        |

| MENU        |          |              |                       |
|-------------|----------|--------------|-----------------------|
|             | lmag     | ge Optimize. |                       |
| MADI.       | <        | Auto         | >                     |
| DCDI        | <        | ON           | >                     |
| CCS         |          | Auto         |                       |
| DNR         |          | Low          |                       |
| Auto Color  | OK       |              |                       |
|             |          |              |                       |
|             |          |              |                       |
| Picture Sou | nd 🖃 PIP | 🗰 Display    | FI Function EXIT Exit |
| (Me         | ode: PC  | D-Sub)       |                       |

| MENU       | FUNCTION                                                                                    | MODE     |
|------------|---------------------------------------------------------------------------------------------|----------|
| MADI       | Use Select ( $\blacktriangle \nabla$ ) button to select Auto/Off/Standard 3 kinds of modes. | all      |
| DCDI       | Use Select ( $\blacktriangle$ $\bigtriangledown$ ) button to select On/Off.                 | all      |
| CCS        | Use Select (▲▼) button to select Auto/Off/Standard 3 kinds of modes.                        | all      |
|            | Use Select (▲▼) button to select Low/ Medium/ High/ Off                                     | AV/S-    |
| DINK       | 4 kinds of modes.                                                                           | video/HD |
| Auto Color | Push <menu> button to adjust the best image color.</menu>                                   | PC       |

## 8.3.3.5. Function

Use Select ( $\blacktriangle \lor$ ) button to select the item to be adjusted. Push MENU to confirm the selected item, Use Select ( $\blacktriangle \lor$ ) button to adjust and then push <Source> button to return.

| MENU                                   |              |              |            |                  |
|----------------------------------------|--------------|--------------|------------|------------------|
| OSD Language<br>OSD Time<br>OSD Blend  | <            | Englis       | h          | ><br>> 60<br>> 2 |
| Sleep Time<br>Image Auto Move<br>Reset | ζ<br>ζ<br>ΟΚ | Off<br>30 Mi | n          | >                |
|                                        |              |              |            |                  |
| Picture Sound                          | PIP          | 🗰 Display    | F Function | EXIT Exit        |

| MENU            | FUNCTION                                                                                                    | MODE |
|-----------------|----------------------------------------------------------------------------------------------------|------|
| OSD Language    | Use Select ( $\blacktriangle$ $\blacksquare$ )button to select the desired language.                                      | all  |
| OSD Time        | Use Select ( $\blacktriangle \lor$ ) button to increase/decrease the OSD display time.                                    | all  |
| OSD Blend       | Use Select ( $\blacktriangle \lor$ ) button to increase/decrease the transparent degree of the OSD display.               | all  |
| Sleep Time      | Use Select ( $\blacktriangle \lor$ ) button to select the automatic turn off time.<br>Off/10/20/30/60/90/120/150/180 Min. | all  |
| Image Auto Move | Use Select ( $\blacktriangle$ $\bigtriangledown$ ) button to select the image move time.<br>Off/30/60/90/120/180 Min.     | all  |
| Reset           | Push <menu> button to return to factory default setting.</menu>                                                           | all  |

| Doc # INS-45MX-Series | Issue Date: 9/28/2011 |
|-----------------------|-----------------------|
| Revision: E           | Page 16 of 26         |

8.3.3.6. Exit

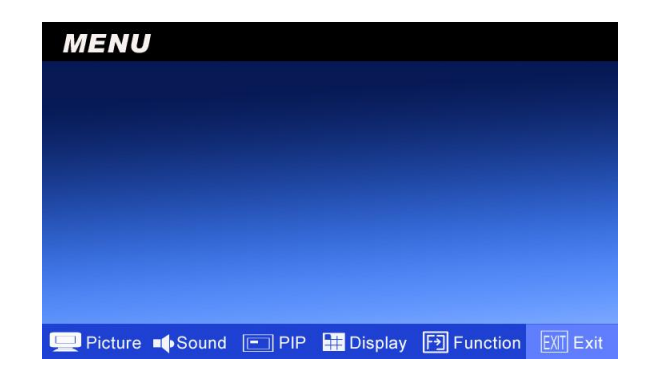

Push **<MENU**>to exit the OSD menu.

| Doc # INS-45MX-Series | Issue Date: 9/28/2011 |
|-----------------------|-----------------------|
| Revision: E           | Page 17 of 26         |

## 8.4. Audio Function (10", 15" 20")

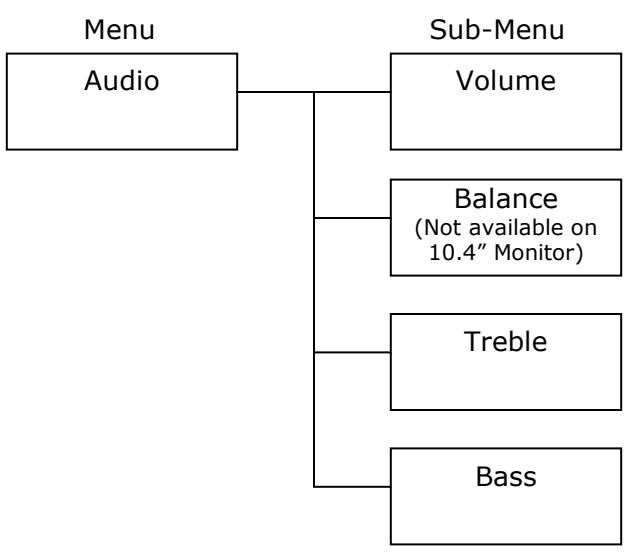

Press the MENU button to bring up the OSD Menu.

Press  $\langle$   $\rangle$  again to select AUDIO, then press ITEM twice to enter submenu.

As shown, press  $\triangleleft$   $\downarrow$  keys to adjust selection.

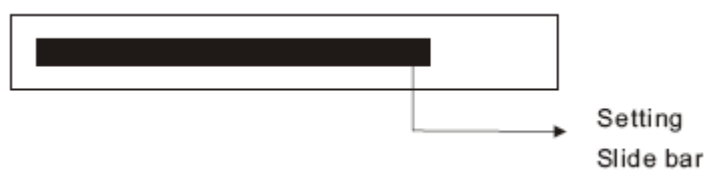

Figure 5. Example

## Note: In remote control, press 🔘 🙆 key to adjust.

(After adjustment, the monitor will store new settings)

#### Volume

Controls built-in as well as external speakers output volume.

Note: Volume control can also be adjusted by hot key. ------ (Remote Operation)

#### Balance (Not available on 10.4" Monitor)

Controls built-in speakers output volume.

#### Treble

Audio treble adjustment.

#### Bass

Audio bass adjustment. Will not affect internal speakers. Bass adjustment is dependent on external speaker response.

#### Note: Audio is muted without accompanying video input.

| Doc # INS-45MX-Series | Issue Date: 9/28/2011 |
|-----------------------|-----------------------|
| Revision: E           | Page 18 of 26         |

## 9. LCD Monitor Mounting Guide

## 9.1. Desktop Mount

Adjust the viewing angle of LCD to fit the most comfortable monitoring status.

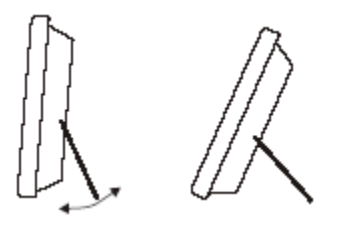

Figure 6.

## 9.2. Wall / VESA mount

Please follow the fix-hole size on back panel to install the LCD to the wall directly, or use a VESA mount.

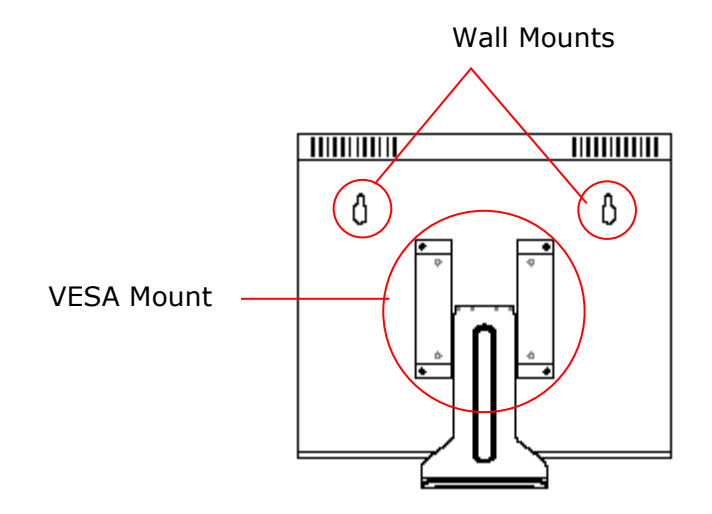

Figure 7.

| Doc # INS-45MX-Series | Issue Date: 9/28/2011 |
|-----------------------|-----------------------|
| Revision: E           | Page 19 of 26         |

## **10.Device Connectors**

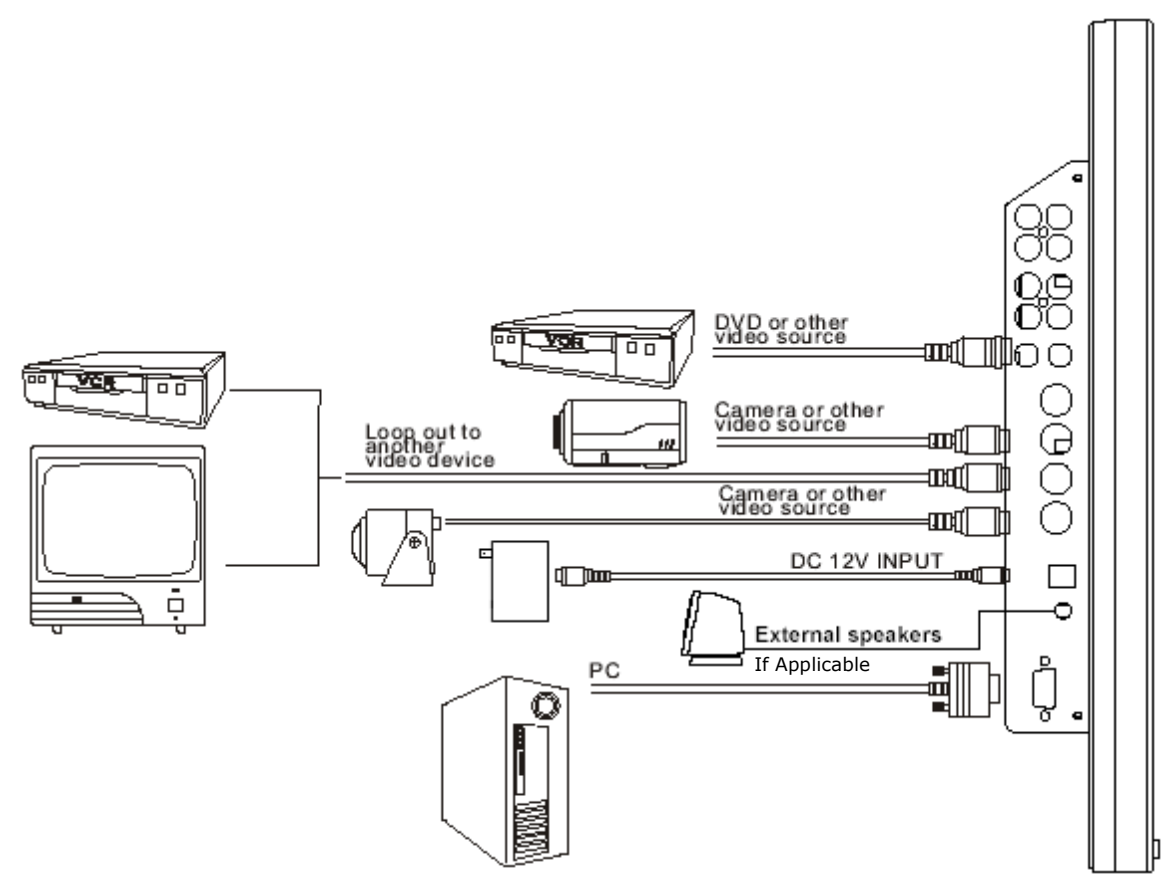

Figure 8. LCD Connectors

- a) Connect PC to Monitor through VGA connector as shown in the above picture See Table 1 for support resolutions.
- b) Connect External device such as DVD or Game Player to Monitor as shown in the above picture
- c) Connect CCD Camera 1 and 2 to Monitor through Video Input 1 and 2 (BNC Connect) as showing in the above picture

#### Note: Please refer to Specification for auto detection after changing resolution setting.

| Doc # INS-45MX-Series | Issue Date: 9/28/2011 |
|-----------------------|-----------------------|
| Revision: E           | Page 20 of 26         |

#### 10.4" Monitor

| 640 x 480 60Hz | 1024 x 768 60Hz |
|----------------|-----------------|
| 640 x 480 72Hz | 1024 x 768 70Hz |
| 640 x 480 75Hz | 1024 x 768 75Hz |
|                |                 |

## 15" Monitor

| 640 x 480 60Hz | 800 x 600 56Hz | 1024 x 768 60Hz |
|----------------|----------------|-----------------|
| 640 x 480 72Hz | 800 x 600 70Hz | 1024 x 768 70Hz |
| 640 x 480 75Hz | 800 x 600 72Hz | 1024 x 768 75Hz |
|                | 800 x 600 75Hz |                 |

#### 17" Monitor

| 640 x 480 60Hz | 800 x 600 56Hz | 1024 x 768 60Hz  |
|----------------|----------------|------------------|
| 640 x 480 72Hz | 800 x 600 70Hz | 1024 x 768 70Hz  |
| 640 x 480 75Hz | 800 x 600 72Hz | 1024 x 768 75Hz  |
|                | 800 x 600 75Hz | 1280 x 1024 60Hz |

## 20" Monitor(s)

| 640 x 480 60Hz 800 | 0 x 600 56Hz |  |
|--------------------|--------------|--|
| 640 x 480 72Hz 800 | 0 x 600 70Hz |  |
| 640 x 480 75Hz 800 | 0 x 600 72Hz |  |
| 80                 | 0 x 600 75Hz |  |

| Doc # INS-45MX-Series | Issue Date: 9/28/2011 |
|-----------------------|-----------------------|
| Revision: E           | Page 21 of 26         |

## 11.Specifications

## Electrical

|                              | 45M10-1                                                                             | 45M15                                | 45M17                                   | 45M20-1                              |
|------------------------------|-------------------------------------------------------------------------------------|--------------------------------------|-----------------------------------------|--------------------------------------|
| Operating system             | NTSC / PAL / SVGA /<br>VGA / XGA                                                    | NTSC / PAL / XGA /<br>VGA / SVGA     | NTSC / PAL / XGA /<br>VGA / SXGA@60Hz / | NTSC / PAL / VGA /<br>SVGA           |
|                              |                                                                                     |                                      | SVGA                                    |                                      |
| Aspect ratio                 |                                                                                     | 4                                    | :3                                      |                                      |
| Picture diagonal             | 10.4″                                                                               | 15″                                  | 17.25″                                  | 20″                                  |
| Active area (W x H)          | 8.3″ x 6.2″                                                                         | 12" x 9"                             | 13.3" x 10.6"                           | 18.9" x 12.04"                       |
|                              | (211.2mmx158.4mm)                                                                   | (304.1mm x 228.1mm)                  | (338mm x 270mm)                         | (480mm x 306mm)                      |
| Resolution (H x V)           | 1024 x 768                                                                          | 1024 x 768                           | 1280 x 1024                             | 800 x 600                            |
| Response time                | 25ms                                                                                | 16ms                                 | 12ms                                    | 16ms                                 |
| Video angle                  | Up / Down 140º,<br>Left / Right 120º                                                | Up / Down 135°,<br>Left / Right 160° | Up / Down 160º,<br>Left / Right 170º    | Up / Down 140º,<br>Left / Right 160º |
| Brightness                   | 300cd/m <sup>2</sup>                                                                | 250 cd/m <sup>2</sup>                | 300 cd/m <sup>2</sup>                   | 450 cd/m <sup>2</sup>                |
| Contrast Ratio               | 500:1                                                                               | 500:1                                | 800:1                                   | 500:1                                |
| Display colors               | 262K                                                                                | 26M                                  | 16.7M                                   | 16.7M                                |
| Video input/output<br>signal | Video: 2 CH Composite video 1Vp-p 75ohm<br>(45M17) 1 CH Composite video 1Vp-p 75ohm |                                      |                                         |                                      |
|                              | S-Video: Y=1.0Vp-p w/neg. sync C=0.285Vp-p<br>PC: Analog RGB                        |                                      |                                         |                                      |
| In/out impedance             | 75 ohms / auto termination                                                          |                                      |                                         |                                      |
| Audio input/output           | 2CH L/R, 50~100mVp-p<br>(45M17) 1CH L/R, 50~100mVp-p                                |                                      |                                         |                                      |
| Power source                 | 90~260V AC 60Hz / 50Hz adapter / 12V DC                                             |                                      |                                         |                                      |
| Power consumption            | 1.1A / 15W                                                                          | 1.5A / 18W                           | 2.5A / 30W                              | 3.5A / 42W                           |

## Environmental

| Ambient operating<br>temperature |           | -10° C ~ 50° C (14°F ~ 122°F) |  |
|----------------------------------|-----------|-------------------------------|--|
| Operating Humidity               | 10% - 85% | 20% - 80%                     |  |

## Mechanical

| Dimensions<br>W x H x D | 10.48" x 8.4" x 2.26"                                                                                                    | 12.2" x 15.2" x 3.2"<br>310mm x 385mm x                                                    | 13.9" x 16.5" x 3.15"<br>353mm x 419mm x                                                                     | 19.33" x 15.75" x 3.15"<br>491mm x 400mm x                                                 |
|-------------------------|----------------------------------------------------------------------------------------------------|--------------------------------------------------------------------------------------------|----------------------------------------------------------------------------------------------------|--------------------------------------------------------------------------------------------|
|                         | x 57.4mm                                                                                                    | 80mm                                                                                       | 80mm                                                                                                    | 80mm                                                                                       |
| Weight                  | 2.2 Kg (4.85 lbs)                                                                                                    | 5.5 kg (12.1 lbs)                                                                          | 5.5 kg (12.12 lbs)                                                                                           | 7 kg (15.43 lbs)                                                                           |
| Accessories included    | Power supply<br>Power cord<br>15 pin D-sub<br>Remote control<br>Bracket:<br>VESA 100 standard                                                                                                    | Power supply<br>Power cord<br>15 pin D-sub<br>Audio cable<br>Bracket:<br>VESA 100 standard | Power supply<br>Power cord<br>15 pin D-sub<br>Audio cable<br>Remote control<br>Bracket:<br>VESA 100 standard | Power supply<br>Power cord<br>15 pin D-sub<br>Audio cable<br>Bracket:<br>VESA 100 standard |
| Connectors              | Video: 2CH BNC input / output<br>(45M17) 1CH BNC input / output<br>Audio: 2CH RCA R. L. input / output<br>(45M17) 1CH RCA R. L. input / output<br>PC: 15-pin D-sub connector<br>S-Video: 4-pin min-din |                                                                                            |                                                                                                    |                                                                                            |
| Safety standards        |                                                                                                    | FCC,                                                                                       | CE, UL                                                                                                    |                                                                                            |

| Doc # INS-45MX-Series | Issue Date: 9/28/2011 |
|-----------------------|-----------------------|
| Revision: E           | Page 22 of 26         |

## **12.** Appendixes

## 12.1. Troubleshooting

#### Problem:

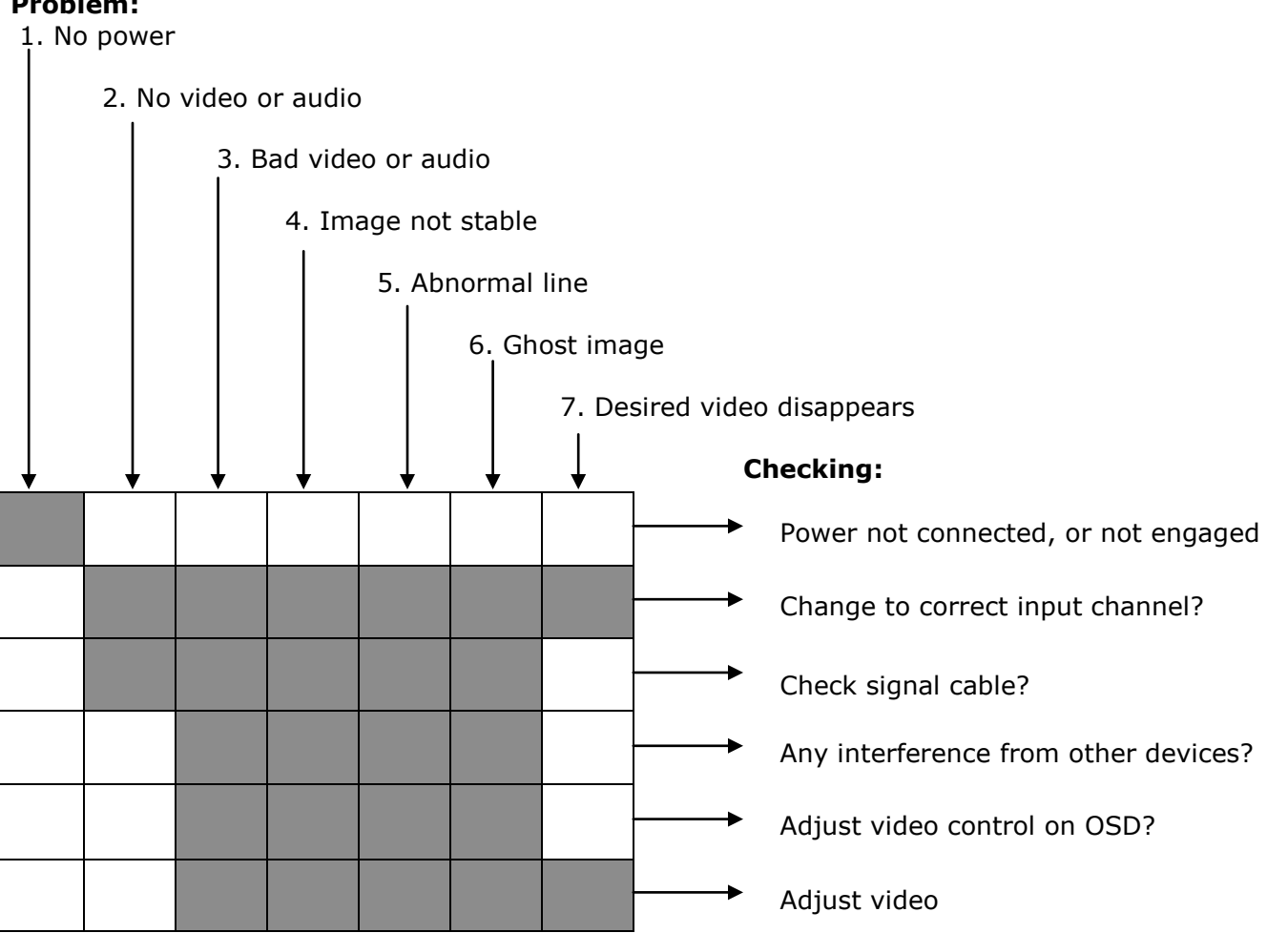

## 12.2. Package Contents

- A. LCD monitor
- B. Power cord
- C. Accessory kit
  - a. DB15 DB15 VGA cable
  - b. 1/8" male to 1/8" male mini stereo plug cable
- D. User manual
- E. 12V Power Adapter
- F. Remote Control

| Doc # INS-45MX-Series | Issue Date: 9/28/2011 |
|-----------------------|-----------------------|
| Revision: E           | Page 23 of 26         |

## **13.Remote Control**

13.1. Remote Control For 10", 15", 20" LCDs

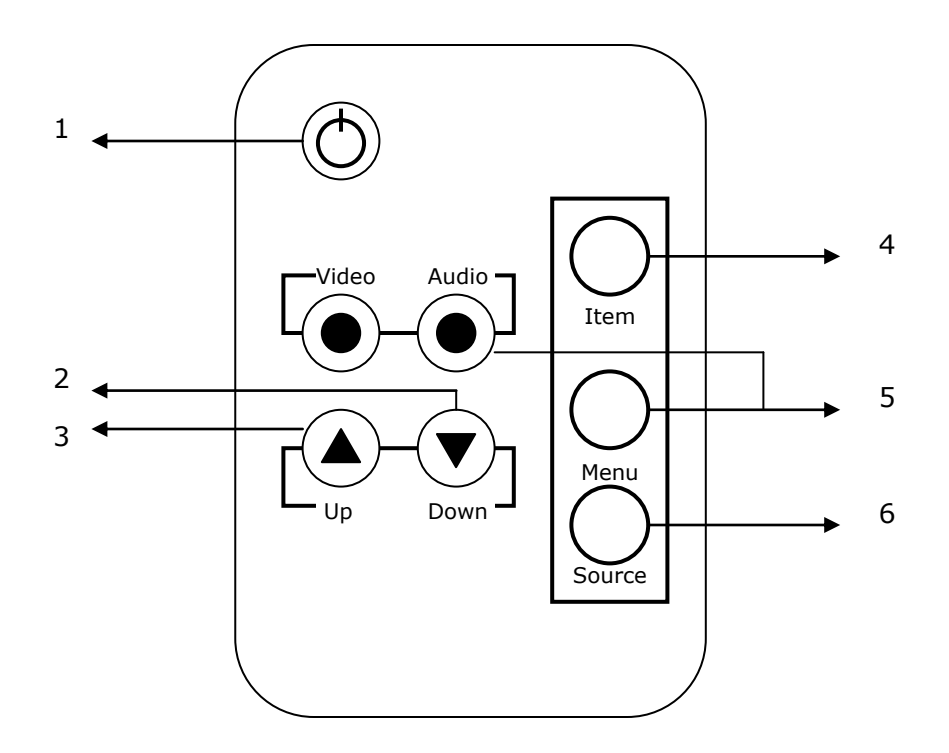

#### 1. Power

Monitor power ON / OFF. At OFF mode, monitor will be on standby status LED - Green Light -- Power On Red Light -- Standby mode

#### 2. Adjust 🔻

Decrease the value on the OSD menu or turn ON / OFF function

#### 3. Adjust 🔺

Increase the value on the OSD menu or turn ON / OFF function

#### 4. Item

Chose sub menu from Audio / Video / Image Press again to enter selected option

#### 5. **Menu**

OSD menu ON / OFF control

#### 6. **Source**

Select input signal from AV1, AV2, S-Video or PC

| Doc # INS-45MX-Series | Issue Date: 9/28/2011 |
|-----------------------|-----------------------|
| Revision: E           | Page 24 of 26         |

## 13.2. Remote Control for 17" LCD

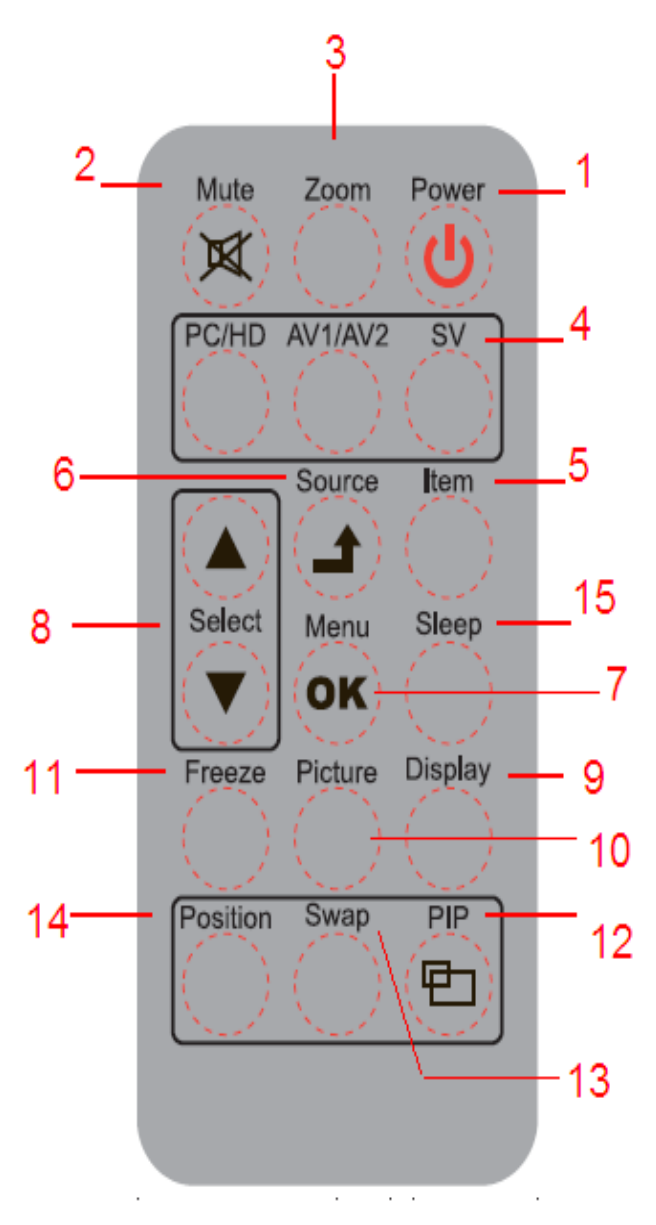

- 1. **Power**: Push to turn on and turn off the unit.
- 2. **Mute**: Disable the unit's sound output, press the button again or the Volume +/- button to restore the volume.
- 3. **Zoom:** Toggle between the image ratios. (4:3/16:9/14:9/Movie/Panorama)
- 4. **PC/HD, AV1/AV2, SV**: Press to choose the desired signal source directly.
- Item: As hot key selection for Brightness/Contrast/ Backlight/Sharpness/Hue/Color /Volume > adjust
- 6. **Source/(Exit)**: Push to select input signal. Used as "Return/Exit" function in OSD menu.
- 7. **OK/Menu**: Push to call out OSD menu. Used as "Confirm / OK" function in OSD menu.
- 8. **Select**  $\blacktriangle$  /  $\bigtriangledown$ : Change the function up or down.
- 9. **Display**: Press to display the information on the screen, such as resolution, signal source.
- 10. **Picture**: Toggle between the different picture modes. Standard /Soft/Personal /Bright.
- 11. **Freeze**: Press to freeze the picture (AV1, AV2, SVideo), press again to restore.
- 12. **PIP**: Press to activate the PIP function and select the size of sub-picture Small/Medium/Large/1+1/Off. Off means PIP function is turned off.
- 13. **Swap**: In the PIP mode, press the button to switch the main picture and sub-picture. (This function works only when sub-picture exists.)
- 14. **Position**: PIP mode Press to select the position of sub-picture. (4 corners and center)
- 15. **Sleep:** Select the Automatic turn off time.

| Doc # INS-45MX-Series | Issue Date: 9/28/2011 |
|-----------------------|-----------------------|
| Revision: E           | Page 25 of 26         |

## **14.Contact Information**

# For technical assistance with this product, please contact the supplier from whom the product was purchased.

For OEM inquiries, contact Videology Imaging Solutions:

| North / South America:           | Europe:                            |
|----------------------------------|------------------------------------|
| Videology Imaging Solutions Inc. | Videology Imaging Solutions Europe |
| 37M Lark Industrial Parkway      | Neutronenlaan 4                    |
| Greenville, RI 02828             | NL-5405 NH Uden,                   |
| USA                              | Netherlands                        |
| Tel: (401) 949-5332              | Tel: +31 (0) 413 256 261           |
| Fax: (401) 949-5276              | Fax: +31 (0) 413 251 712           |

Please visit our website at: <u>http://www.videologyinc.com</u>

**VIDEOLOGY IMAGING SOLUTIONS** is an ISO 9001 registered video camera developer and manufacturer serving industrial, machine vision, biometric, security, and specialty OEM markets. Videology designs, develops, manufactures, and distributes video, image acquisition, and display technologies and products to OEMs worldwide.

| Doc # INS-45MX-Series | Issue Date: 9/28/2011 |
|-----------------------|-----------------------|
| Revision: E           | Page 26 of 26         |